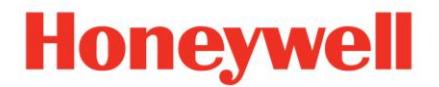

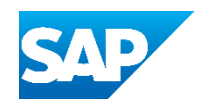

## How to cancel an Advanced Shipping Notification?

**1** Log in your supplier account and go to your Home Screen.

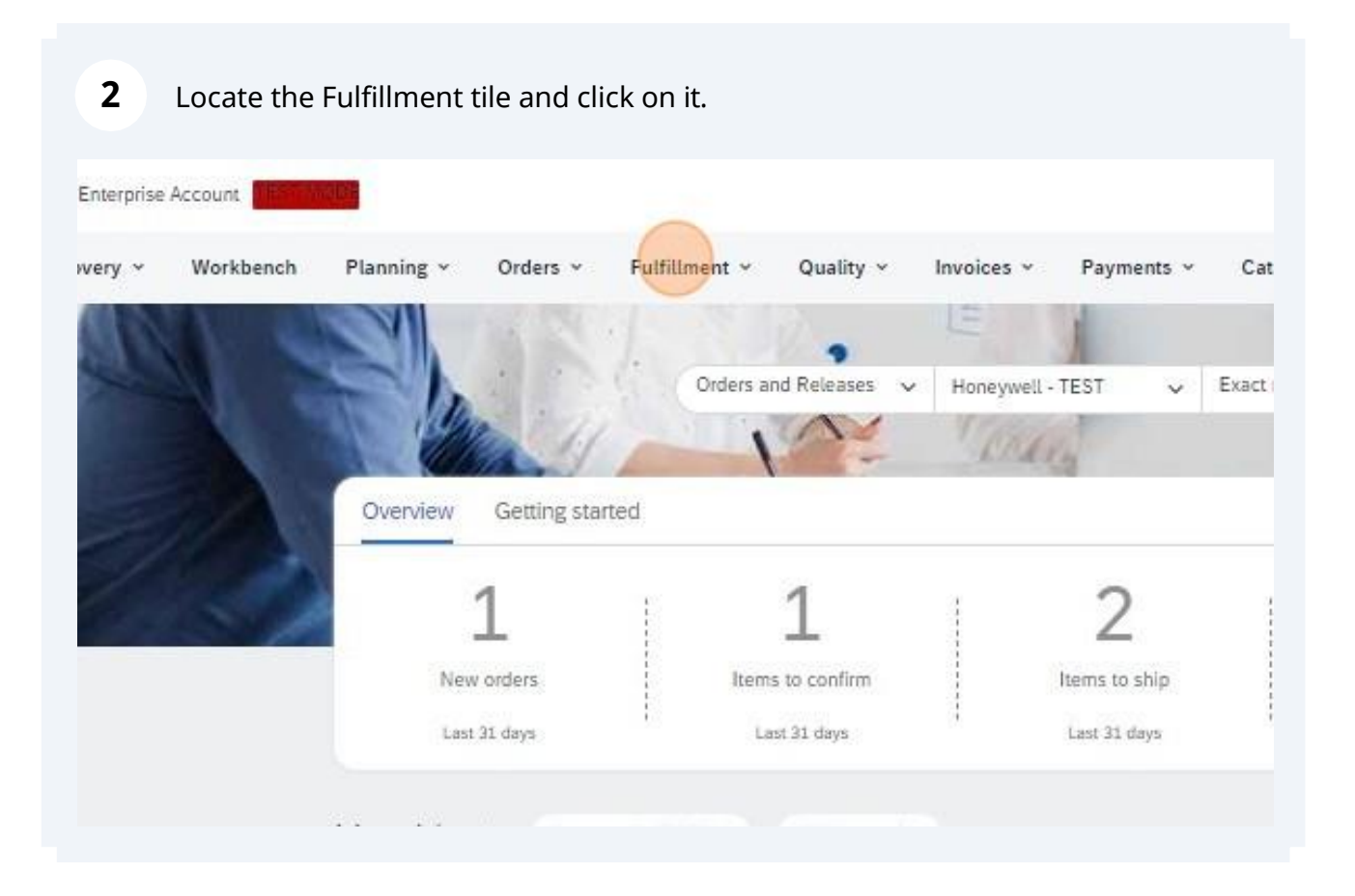

## Honeywell

Select the Ship Notice Option

3

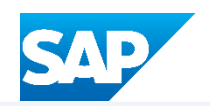

| Norkbench | Planning 🗸 | Orders v       | Fulfillment Y Quality   | ~    | Invoices 👻 🛛 Pa  | yments 🗸 | Catalogs    | ×  |
|-----------|------------|----------------|-------------------------|------|------------------|----------|-------------|----|
|           | CAN.       | 1 1 1          | Order Confirmations     |      | E                |          |             |    |
|           | El.        |                | Service Sheets          | ~    | Honeywell - TEST | ~        | Exact match | ~  |
|           |            | 11             | Time and Expense Sheets |      | Chiking          |          | 1.1         | H, |
|           | Overview   | Getting starte | Ship Notices            |      |                  |          |             |    |
|           |            | 1              | Goods Receipts          |      | a 4              | 2        |             |    |
| 1 A       | -          | L              | Extended Collaboration  |      |                  | 2        |             |    |
|           | New        | orders         | Product Replenishment   |      | Items            | to ship  |             |    |
|           | Last 3     | 1 days         | Sales Orders            |      | Last             | 31 days  |             |    |
|           | My widget  | c Honeyw       | Drafts                  | mize |                  |          |             |    |

**4** To search for specific Items, you can use and edit the different Filters to customize your view.

| SAP Business Network ~ | Enterprise Account  | EST MODE                      |                            |
|------------------------|---------------------|-------------------------------|----------------------------|
| Home Enablement Dis    | scovery V Workbench | Planning $\vee$ Orders $\vee$ | Fulfillment V Quality V In |
| Ship Notices           |                     |                               |                            |
| Search Filters         |                     |                               |                            |
|                        |                     |                               |                            |
| Ship Notices (117)     |                     |                               |                            |
| Packing Slip ID        | Customer            | Order #                       | Date 4                     |
| TEST098765             | Honeywell - TEST    | 4420016708                    | 11 Jul 2024 12:21:16 PM    |
| TRAININGTEST           | Honeywell - TEST    | 4420016708                    | 10 Jul 2024 12:24:36 PM    |
| 1234537291test         | Honeywell - TEST    | 4420016708                    | 9 Jul 2024 10:10:32 AM     |
| ASNDEM0365             | Honeywell - TEST    | 4420016595                    | 3 Jul 2024 12:46:38 AM     |

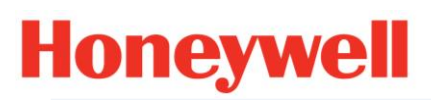

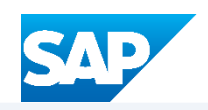

| <b>_</b> |
|----------|
| _        |

Search your Ship Notice.

| Receipt Status:   | All                | ×   |                              |               | l |
|-------------------|--------------------|-----|------------------------------|---------------|---|
|                   | Number of Results: | 100 | ~                            | Search        |   |
| Completion Status | Receipt Status     |     | Routing Status               | Page 1 V > == |   |
|                   |                    |     | Acknowledged<br>Acknowledged |               |   |
|                   |                    |     | Acknowledged                 |               |   |

| Ship Notices (1) |                  |            |                         |
|------------------|------------------|------------|-------------------------|
| Packing Slip ID  | Customer         | Order #    | Date 4                  |
| TEST098765       | Honeywell - TEST | 4420016708 | 11 Jul 2024 12:21:16 PM |
|                  |                  |            |                         |
|                  |                  |            |                         |

## Honeywell

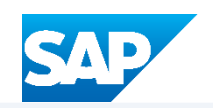

7 On the new screen, locate the option to Cancel, and click on it.

| SAP Bu                                              | siness Network 👻                             | Enterprise Account | TEST MODE |
|-----------------------------------------------------|----------------------------------------------|--------------------|-----------|
| hip Notic                                           | e: TEST098765                                | 5                  |           |
| Cance                                               | Print Export cXML                            | Download PDF +     |           |
| Detail                                              | Transport Details                            | Packed Items       | History   |
| SHIP FROM                                           | м                                            |                    |           |
| FIELD FAS                                           | TENER SUPPLY CO-                             |                    |           |
| Postal Add<br>9883 N Alp<br>Machesney<br>United Sta | lress:<br>pine Rd<br>y Park, IL 61115<br>tes |                    |           |
|                                                     |                                              |                    |           |

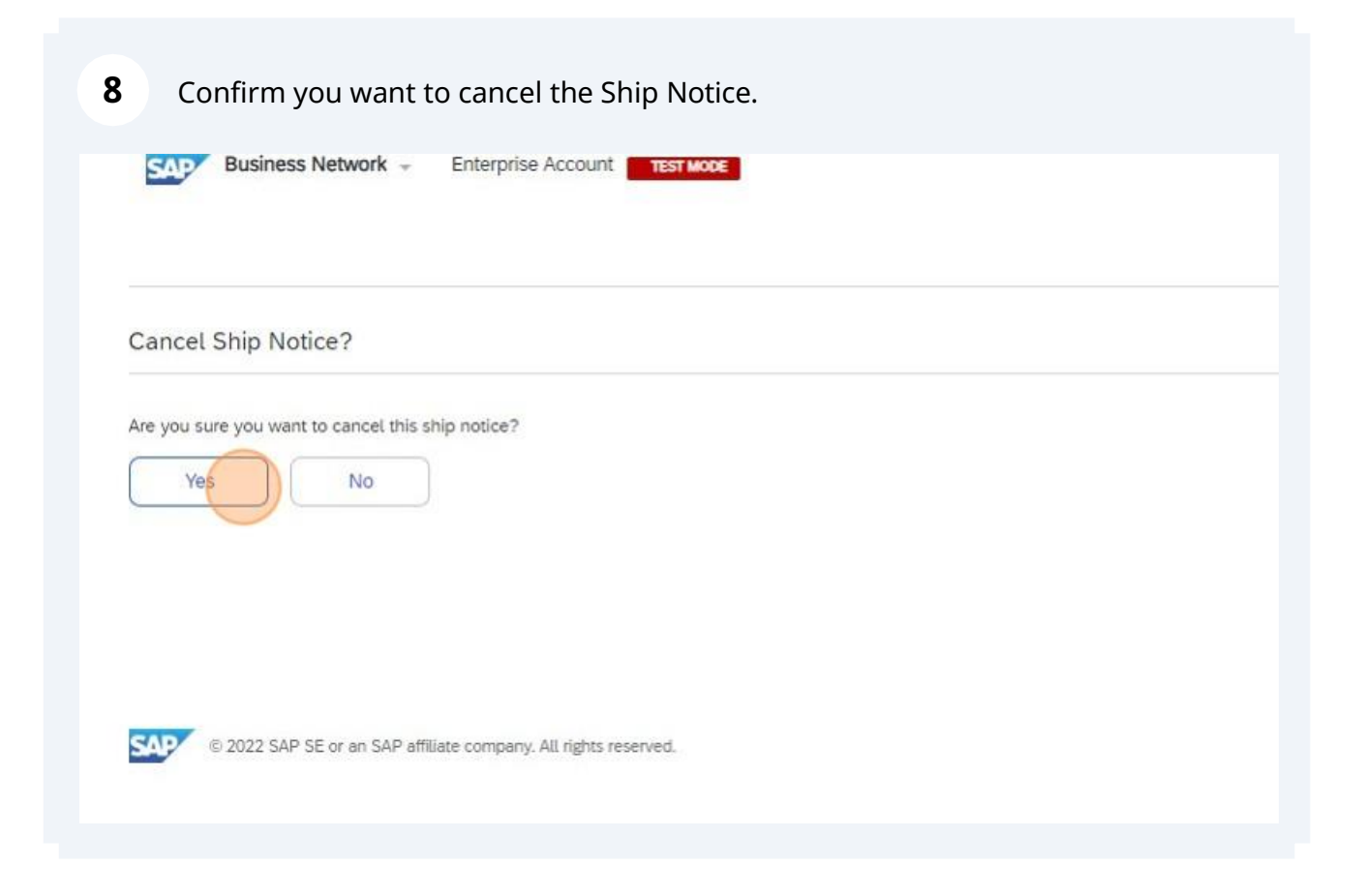

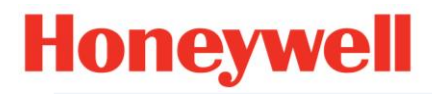

í

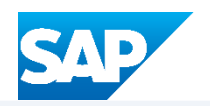

|                   | Number of Results: 10 | 00 ~           | Search        | Reset |  |
|-------------------|-----------------------|----------------|---------------|-------|--|
|                   |                       |                |               | Π     |  |
| Completion Status | Receipt Status        | Routing Status | Ship Notice S | tatus |  |
|                   |                       | Obsoleted      | Canceled      |       |  |
|                   |                       |                |               |       |  |
|                   |                       |                |               |       |  |

Tip! - For any assistance, please reach out to SCCPortalHelp@Honeywell.com